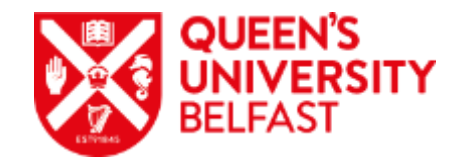

## How do I get started with Skype?

- 1. Navigate to https://www.skype.com/en/
- 2. Now download skype onto your laptop/tablet as this makes using the software easier. Please click <u>here</u> to download your relevant software package

Or click 'Download Skype':

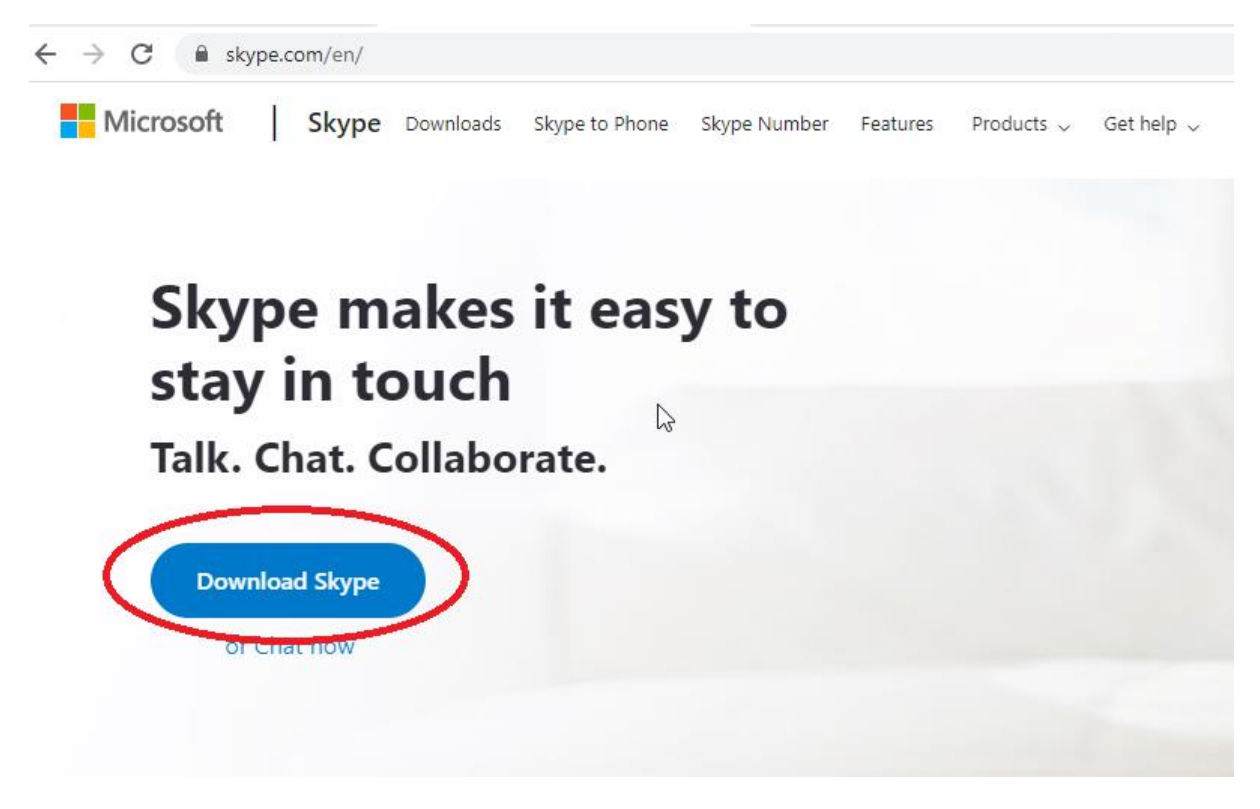

## Create an account

3. Navigate to 'Sign in' which should be on the top right of the webpage, then 'Sign up':

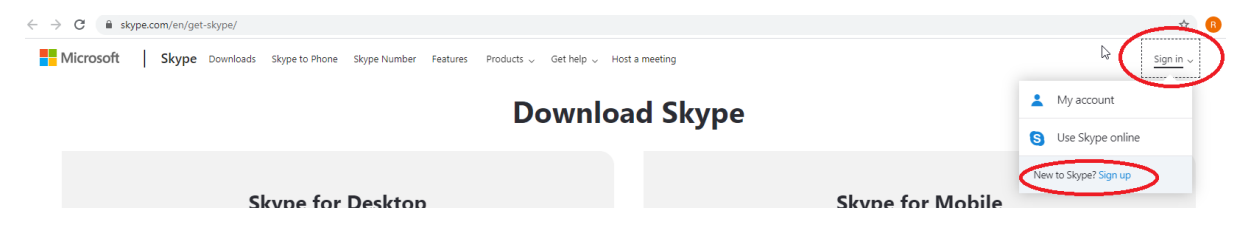

4. Create a Skype account using a personal email (gmail/Hotmail/yahoo) address and follow the instructions on screen:

| Neut |
|------|
| Next |
|      |

5. Create your unique password and note this down somewhere

| S                                     |                       |
|---------------------------------------|-----------------------|
| Missouth                              |                       |
| ← <b></b> @gmail.com                  |                       |
| Create a password                     |                       |
| Enter the password you would account. | like to use with your |
| Create password                       |                       |
| Show password                         |                       |
|                                       | Next                  |
|                                       |                       |

6. Now open the Skype App on your Tablet/Laptop and login.

| Microsoft                       |      |      |
|---------------------------------|------|------|
| Sign in<br>to continue to Skype |      |      |
| @hotmail.com                    |      | ×    |
| No account? Create one          | e!   |      |
| Sign-in options                 |      |      |
|                                 | Back | Next |
|                                 |      |      |

7. Now search for person(s) you are seeking to call. Ensure to spell their email/Skype ID verbatim. Please refer to 'how to find my SkypeID document.

| QUEEN'S<br>UNIVERSITY<br>BELFAST |               |          |                           |
|----------------------------------|---------------|----------|---------------------------|
| Q People, g                      | groups & mess | ages     |                           |
| <b>E</b><br>Chats                | Galls         | Contacts | <b>Q</b><br>Notifications |
| Q₫ Mee                           | et Now        | C New    | Chat 🗸                    |
| RECENT CHA                       | TS $\sim$     |          |                           |

8. Decide if you wish to video call or teleconference only via the buttons on the top right of your screen

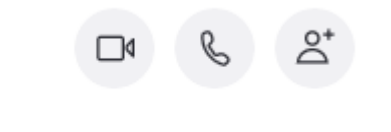

9. If you are needing to call more than one person please click the below and input the persons email/SkypeID verbatim

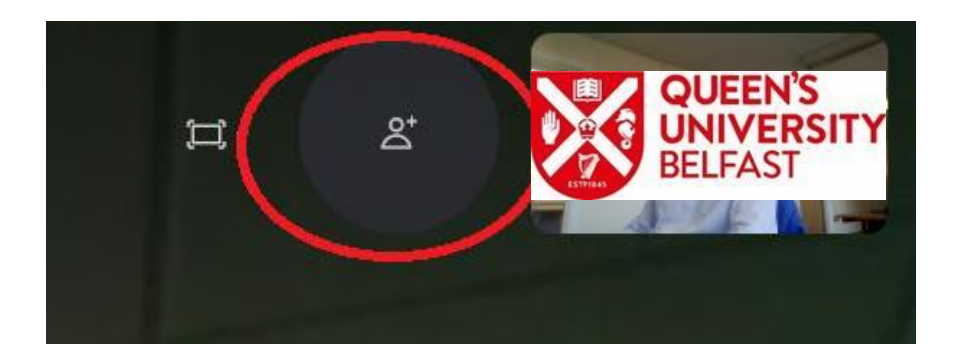

10. If you wish to share your screen please click the following button:

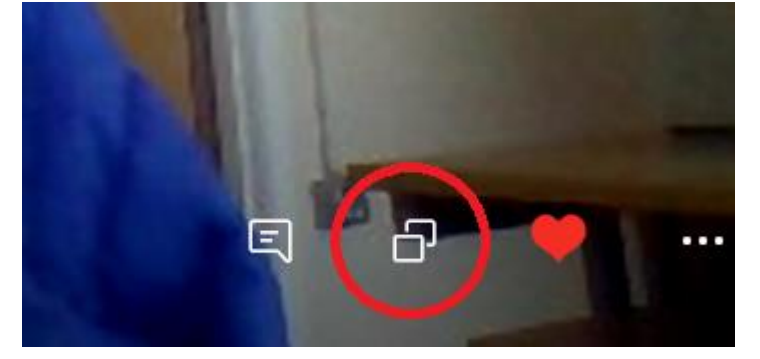

11. Once you are finished in your call end the call via the red button or ask the candidate to end the call from their side so you can continue with your interview/meeting

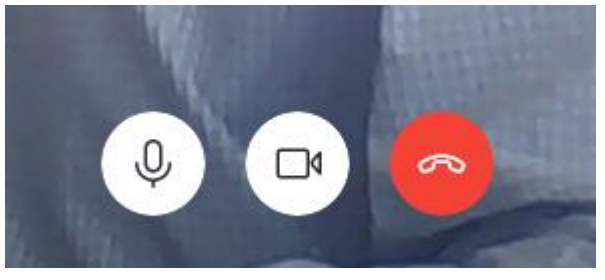

- S Sky Skype × Q People, g VIDEO E Chats C Settings HD 720P Wel Camera RECENT CHATS ~ Account & Profile දිබු General Appearance 🔱 Audio & Video & Calling E Messaging Blur my background for all calls ↓ Notifications AUDIO Contacts Microphone (USB Mi (i) Help & Feedback Automatically adjust microphone settings
- 12. If you have Skype for Business you can 'blur' your background via the below option